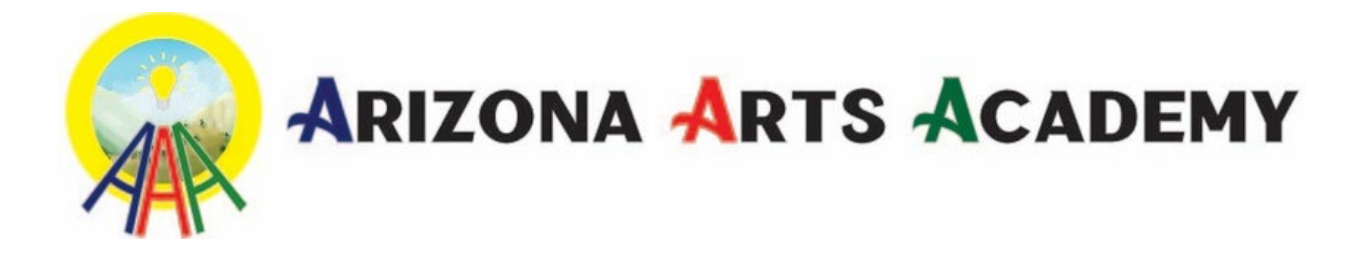

# How to Apply to the Arizona Empowerment Scholarship

- 1. Go to the following website: https://www.azed.gov/esa
- 2. Click "Apply Now"

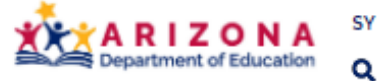

SY 2022-2023 Students & Families Educators Administrators Pr

Home / Empowerment Scholarship Account Program / Welcome to the Empowerment Scholarship Account (ESA) Program

## Welcome to the Empowerment Scholarship Account (ESA) Program

#### IMPORTANT UPDATES REGARDING H.B. 2853

On September 23, 2022, the Secretary of State's Office notified the Department that the Universal expansion portion of H.B. 2853 did not take effect on September 24<sup>th</sup> because of the referendum process under the Arizona Constitution. For more information on this process, please see the <u>Initiative and Referendum Guide</u> or visit the Secretary of State's website at <u>Arizona Secretary of State (azsos.gov)</u>. Please note the Secretary of State's Office has indicated that this process can take up to **35 businese days** per state statute.

At this time, all completed applications received under the "Universal" category will remain on hold until we receive official notice from the Secretary of State's Office.

Because of the current uncertainty around if and when Universal ESA will take effect, ADE has developed the following plan. This plan will give our information system set variables to work with, which is necessary for processing, and will allow applicants to receive retroactive Quarter 1 funding if and when Universal ESA takes effect. To ensure you are eligible to receive Quarter 1 funding if and when Universal ESA takes effect, you <u>musr</u> do all three of the following:

1. Apply by 9/30 (the last day of Quarter 1). Click here to apply: https://esa.azed.gov/Account

2. If applicable, resolve any application deficiencies within 30 days of the initial incomplete notice by ADE 3. Sign your contract within 30 days of receiving the link from ADE

For those applicants who meet the above criteria, Quarter 1 funding will be applied retroactively if and when Universal ESA takes effect. Please note that retroactive Quarter 1 funding may take several months to complete because of the large number of applications and the unknown date of potential effectiveness. In addition to working on retroactive Quarter 1 funding, ADE will also be working on timely Quarter 2 funding for all ESA students. We appreciate your patience as we work through the process of potential retroactive funding. This plan applies only to those who are applying under the Universal ESA category and the parameters are solely for the provision of Quarter 1 funding. Applicants that do not meet the three parameters may still participate in the program and receive funding in subsequent quarters once completed information is received and a contractions signed.

Other applicants **must sign their contract within the current quarter to receive funding for the quarter**. Thus, anyone who has applied under another category and is seeking Quarter 1 funding **must elect meir contract by 5/30**. This is required because there is no retroactivity clause for any applicants other than it eversal ESA applicants. As we receive updates, we will continue to post here. Link to H.B. 2853 is available **bec**.

(Date updated: 9/27/22)

Apply Now

ARIZONA ARTS ACADEMY 9502 S. HWY 92, HEREFORD, AZ 85615 520-210-5400 INFO@AZARTS.ACADEMY 3. Create a login or sign into to your account.

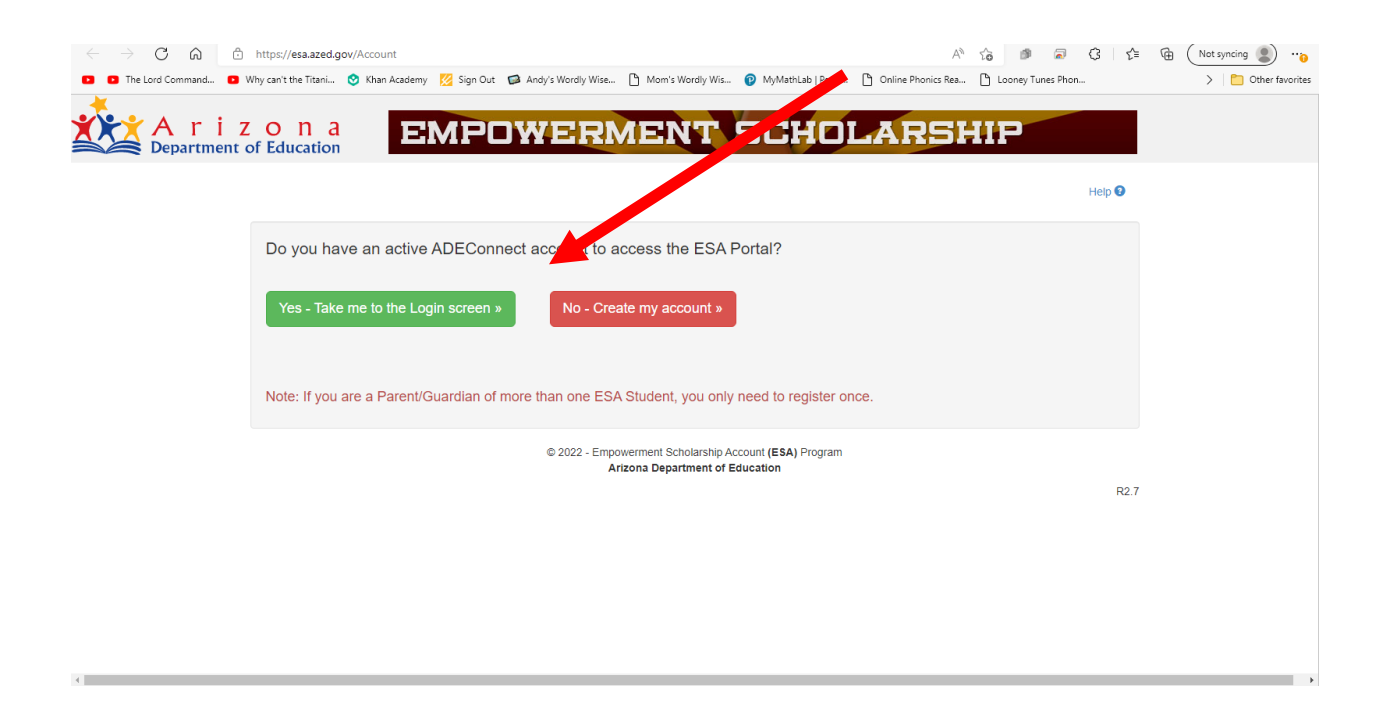

- 4. Once logged in, agree to the acceptable use agreement.
- 5. Select Applications

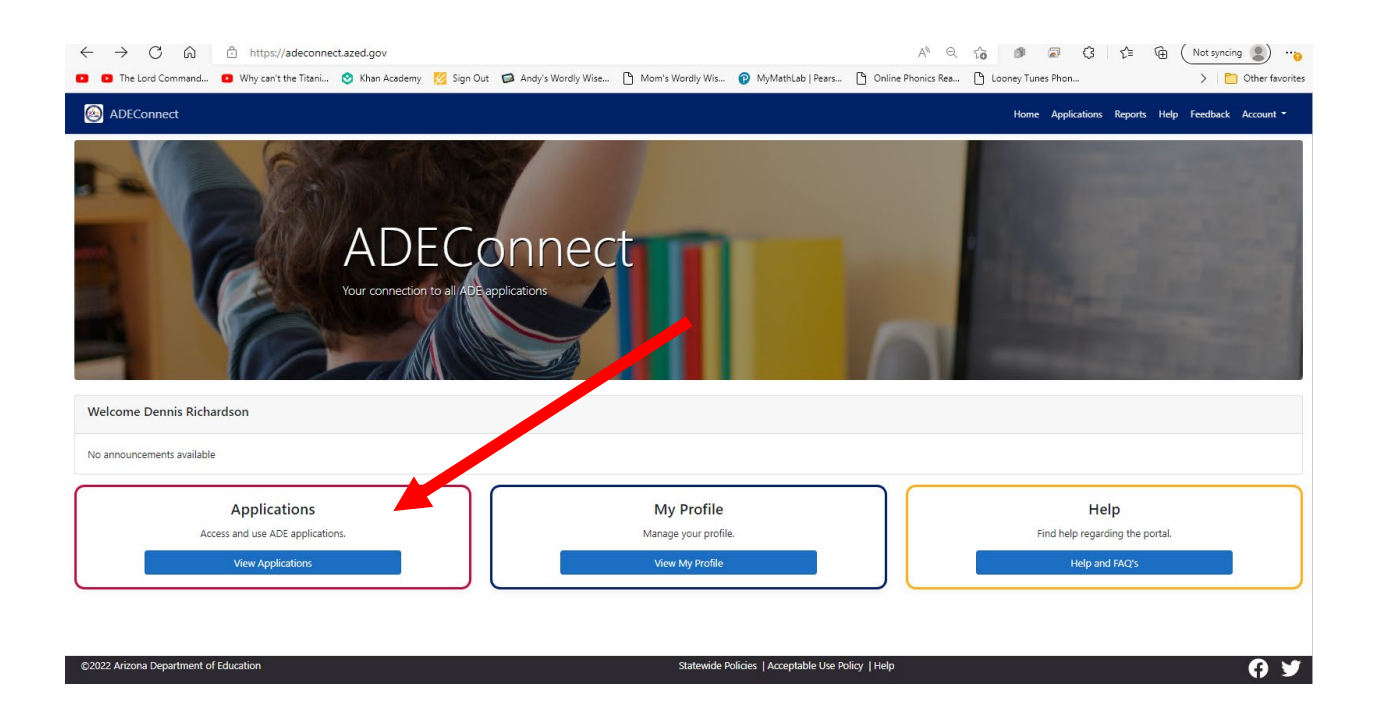

#### 6. Select ESA Applicant Portal

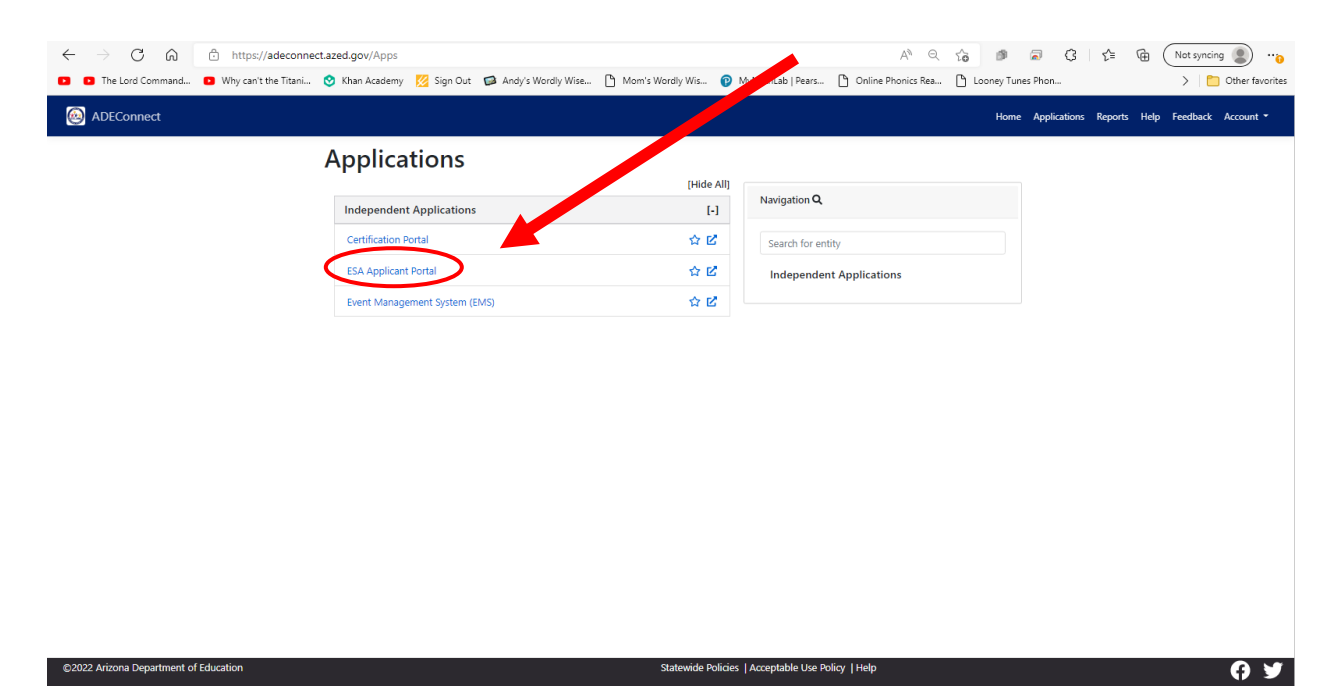

7. Select Create New Application

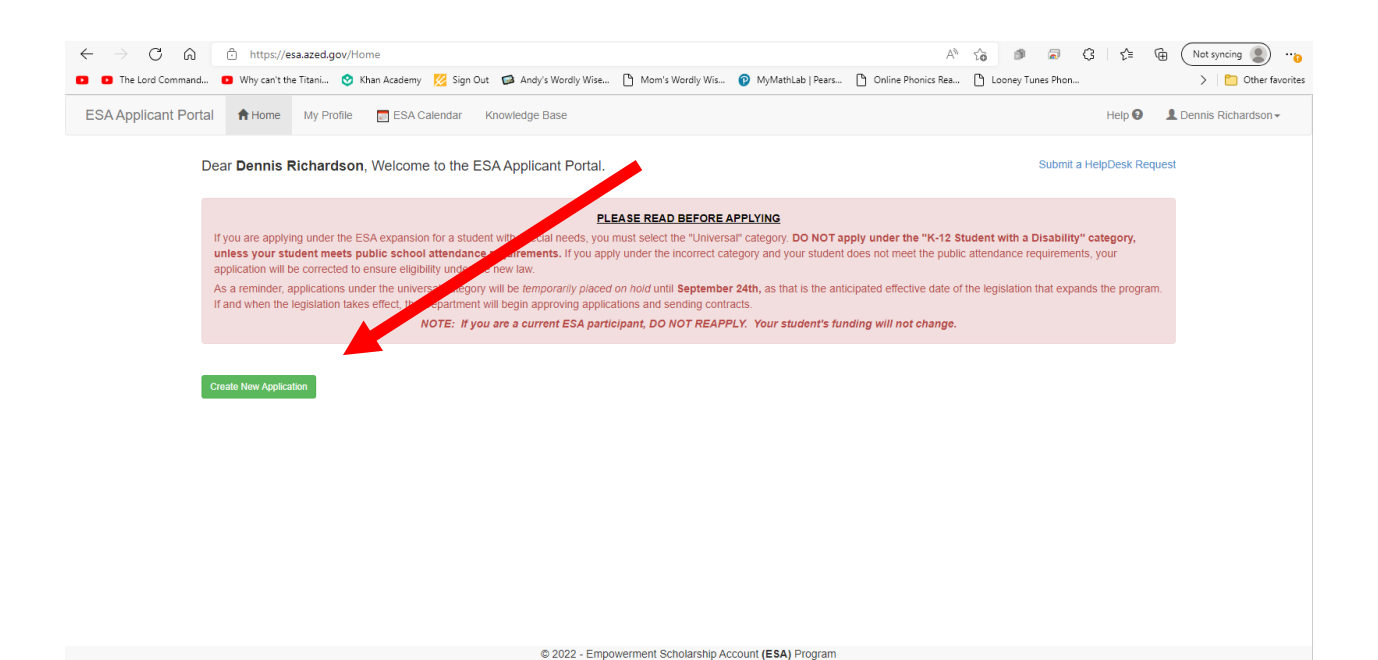

Arizona Department of Education

ARIZONA ARTS ACADEMY 9502 S. HWY 92, HEREFORD, AZ 85615 8. Select your Arizona Residency and press Continue

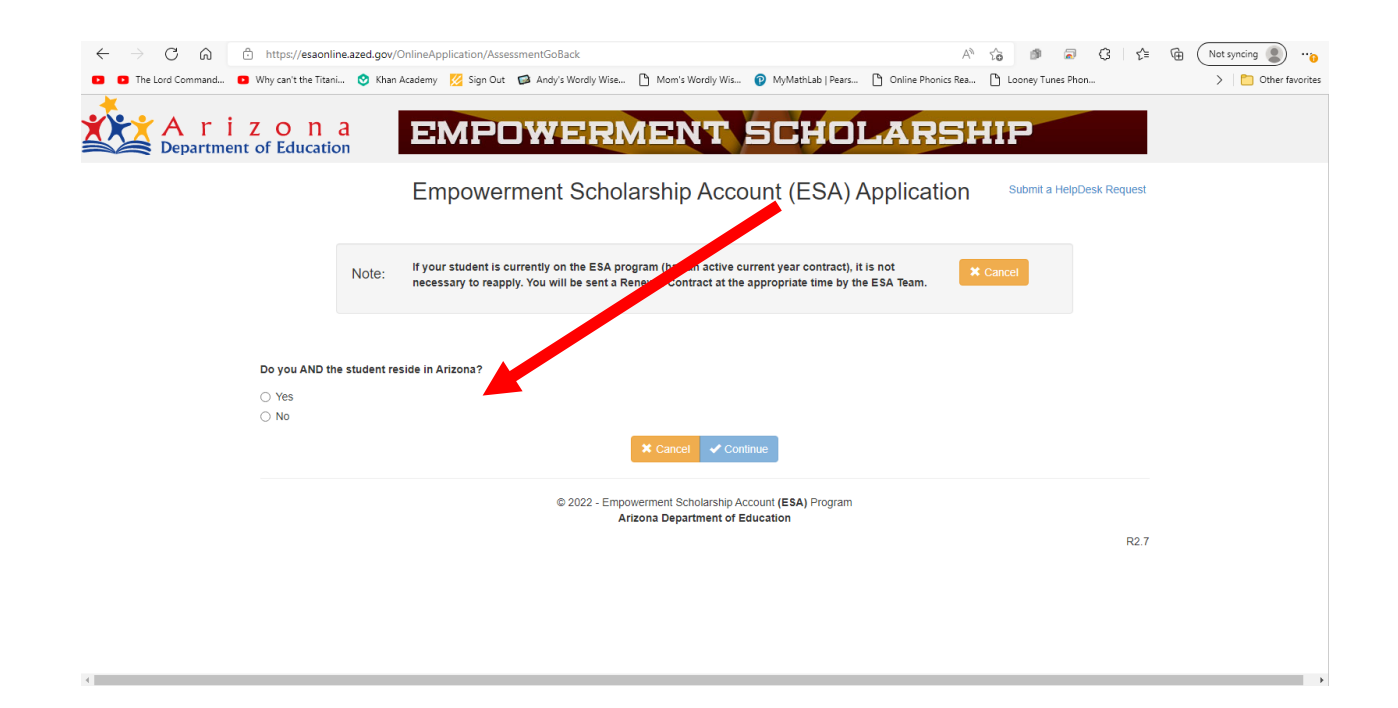

9. Select Universal for the type of eligibility and press continue

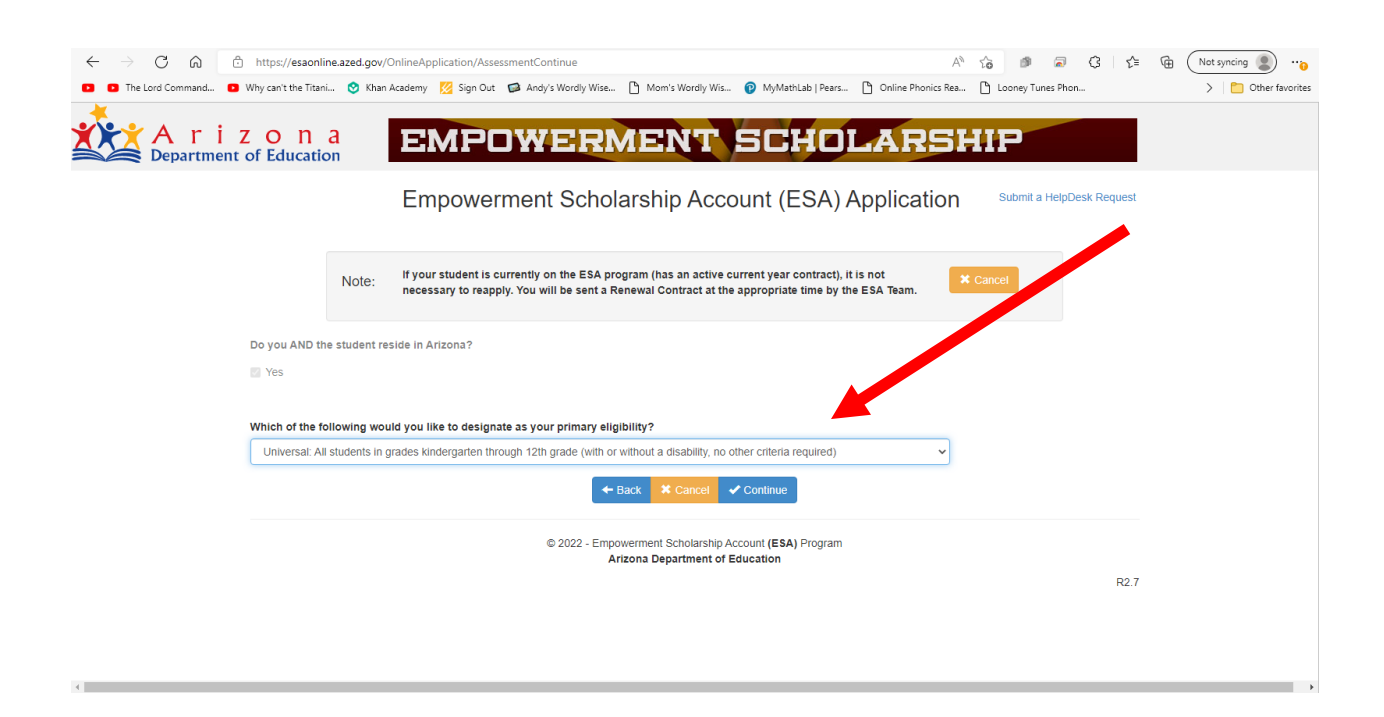

#### 10. Select if your child has an IEP or 504 Plan and press continue

| ← → C ᡬ                                                                    | d.gov/OnlineApplication/AssessmentContinue A <sup>h</sup> 16<br>) Khan Academy 🜠 Sign Out 🖨 Andy's Wordly Wise (b Mom's Wordly Wis (b MyMathLab   Pears (b Online Phonics Rea (b Lo                      | ●                        |  |  |  |  |  |  |
|----------------------------------------------------------------------------|----------------------------------------------------------------------------------------------------|--------------------------|--|--|--|--|--|--|
| A r i z o n a<br>Department of Education                                   | EMPOWERMENT SCHOLARSHIP                                                                                                    | 2                        |  |  |  |  |  |  |
|                                                                            | Empowerment Scholarship Account (ESA) Application                                                                                                    | ubmit a HelpDesk Request |  |  |  |  |  |  |
| No                                                                         | DIE: If your student is currently on the ESA program (has an active current year contract), it is not necessary to reapply. You will be sent a Renewal Contract at the appropriate time by the ESA Team. | •                        |  |  |  |  |  |  |
| Do you AND the stud                                                        | dent reside in Arizona?                                                                                                    |                          |  |  |  |  |  |  |
| Yes                                                                        |                                                                                                    |                          |  |  |  |  |  |  |
| Which of the following                                                     | ng would you like to designate as your primary eligibility?                                                                                                    |                          |  |  |  |  |  |  |
| Universal: All stude                                                       | ents in grades kindergarten through 12th grade (with or without a disability, no other care a required)                                                                                                  |                          |  |  |  |  |  |  |
| Does your child have current evaluation/IEP from Arizona public education? |                                                                                                    |                          |  |  |  |  |  |  |
| ⊖ Yes                                                                      |                                                                                                    |                          |  |  |  |  |  |  |
| No                                                                         |                                                                                                    |                          |  |  |  |  |  |  |
|                                                                            | ← Back × Cancel ✓ Continue                                                                                                    |                          |  |  |  |  |  |  |
|                                                                            | © 2022 - Empowerment Scholarship Account (ESA) Program<br>Arizona Department of Education                                                                                                    |                          |  |  |  |  |  |  |
|                                                                            |                                                                                                    | R2.7                     |  |  |  |  |  |  |

11. Obtain and upload the required documents and press continue. At minimum you will need a Birth Certificate and Proof of Residency, you may also need to provide a copy of your child's IEP or 504 Plan, if applicable.

| $\leftarrow$ $\rightarrow$ C $\bigcirc$ https://esao | nline.azed.gov/OnlineApplication/AssessmentContinue                                                                                                    | ් 🔊 🗟 🗘 රු 🥢 Not syncing 🜒 😘            |
|------------------------------------------------------|----------------------------------------------------------------------------------------------------|-----------------------------------------|
| P The Lord Command D Why can't the Tit               | tani 🥸 Khan Academy 💋 Sign Out 🧔 Andy's Wordly Wise 🎦 Mom's Wordly Wis 🔞 MyMathLab   Pears 🎦 Online Phonics Rea                                                                                                    | 🖺 Looney Tunes Phon > 📋 Other favorites |
| A r i z o n a<br>Department of Education             | EMPOWERMENT SCHOLARSHIP                                                                                                    |                                         |
|                                                      | Empowerment Scholarship Account (ESA) Application                                                                                                    | HelpDesk Request                        |
|                                                      | You have indicated that the following eligibilities apply to your student:                                                                                                    | •                                       |
|                                                      | Before continuing with your application please make sure you have the following document(s) to upload:                                                                                                    |                                         |
| This section will only appear if you                 | Student's Birth Certificate                                                                                                    |                                         |
|                                                      | Provide proof of Arizona residency (name must match applicant name). Submit ONE of the following: 1. Real estate deed or mortpage documents 2. Property tac bill 3. Reaidential lesse or rential agreement 4. Wate, electric, gas, cable, or phone bill 5. W-2 statement                                                                     |                                         |
|                                                      | Provide ONE of the Following:<br>1.EP or MET Report from an Arizona public or charter school that is current at the time of application. Only 2 parts are required: a) Student information Page, a<br>page time is the page that hows the student's category for special education).<br>2. 594 plan from an Arizona charter or public school | ind b) Eligibility                      |
|                                                      | Please confirm if you are ready to continue with your application                                                                                                    |                                         |
|                                                      | © 2022 - Empowerment Scholarship Account (ESA) Program<br>Arizona Department of Education                                                                                                    | R2.7                                    |

### 12. Complete the application and press submit

| ← → C ♠ ♠ https://esaonline                                                                                                    | azed.gov/OnlineApplication/Uplo | adContinue           |            |                                   | A <sup>N</sup> Q   | 10 B             | a 6 6 | (Not syncing )    |  |
|----------------------------------------------------------------------------------------------------|---------------------------------|----------------------|------------|-----------------------------------|--------------------|------------------|-------|-------------------|--|
| <ul> <li>The Lord Command</li> <li>Why can't the Titani</li> </ul>                                                                                                    | Sign Out                        | 🗭 Andy's Wordly Wise | Mom's Word | ily Wis 🔞 MyMathLab   Pears       | Doline Phonics Rea | Looney Tunes     | Phon  | > Dther favorites |  |
| A rizona<br>Department of Education                                                                                                    | EMPOY                           |                      |            | HOLARSH                           |                    | HelpDesk Request |       |                   |  |
|                                                                                                    | Indicates field is required     |                      |            |                                   |                    |                  |       |                   |  |
|                                                                                                    | Student Information             |                      |            |                                   |                    |                  |       |                   |  |
|                                                                                                    | First Name*                     |                      |            | Last Name*                        |                    |                  |       |                   |  |
|                                                                                                    | Middle Name                     |                      |            | Gender* Select Gender             |                    |                  |       |                   |  |
|                                                                                                    | Date Of Birth*                  |                      |            | Grade Level*<br>Select your Grade | ~                  |                  |       |                   |  |
| PLEASE VERIFY YOU HAVE READ AND UNDERSTOOD THE FOLLOWING: C setting the information provided in this application, including any supporting documentation is truthiful and accurate C understand that if my child is availed an ESA, I am required to withdriaw him or her from public/charter school prior to signing the contract. C understand that if my child is availed an ESA, I may not receive a School Tution Organization (STO) has cared based scholarship for the same time perinde C i certify that I am reprosposible periods, and hold here researy authority to make all declacional decisions for the applicant student. C i certify that I am reprosposible periods. C in the resposible periods. C in the resposible periods. C in the resposible periods. C in the responsible periods. C in the responsible perinds. C in the responsible perinds. C in |                                 |                      |            |                                   |                    |                  |       |                   |  |
| S                                                                                                    | ign and Date Below:             |                      |            | SignatureDate*                    |                    |                  |       |                   |  |
|                                                                                                    | Dennis Richardson               |                      |            | 9/29/2022                         |                    |                  |       |                   |  |
| X Cancel ✔ Submit                                                                                                    |                                 |                      |            |                                   |                    |                  |       |                   |  |
| 4 0 2022 - Emnowerment Scholarshin Account (FSA) Program                                                                                                    |                                 |                      |            |                                   |                    |                  |       |                   |  |